### \*各種網頁瀏覽器攔截彈跳視窗功能解除步驟(1121122版)

- 一. 登入系統輸入帳號/密碼後,畫面只呈現空白,主要是因為瀏覽器本身或網站外掛的工具列,皆有攔截彈跳視窗功能,將此功能設定調整後即可正常顯示。
- 二.印領清冊(二代健保)印出表單時,編輯清單欄位呈現空白,主要是因為瀏覽 器本身或網站外掛的工具列,皆有攔截彈跳視窗功能,造成存檔失敗,將此 功能設定調整後,重建資料即可正常顯示。
- 三.以上問題解決步驟如下圖示(IE、GOOGLE CHROME、Microsoft Edge):
- (1)IE 瀏覽器攔截快顯視窗功能解除:

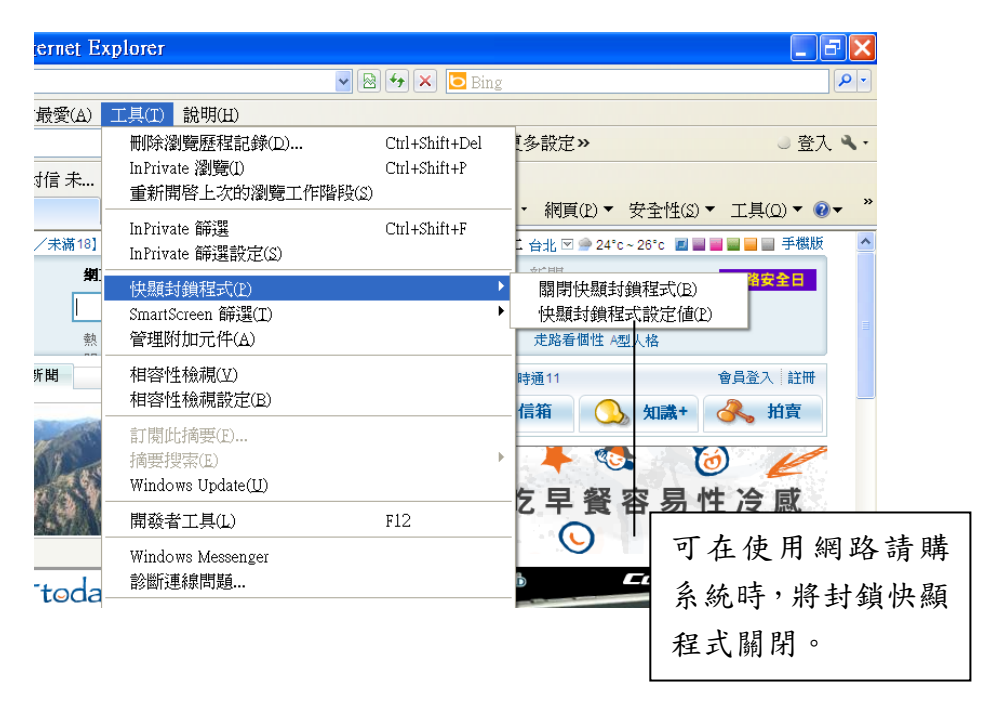

(2)GOOGLE CHROME 攔截彈出式視窗功能解除:

方法一

步驟1:在請購系統登入後,網頁右上方出現以下圖示,點選網頁右上方如下 圖方框所圈選之封鎖視窗圖示。

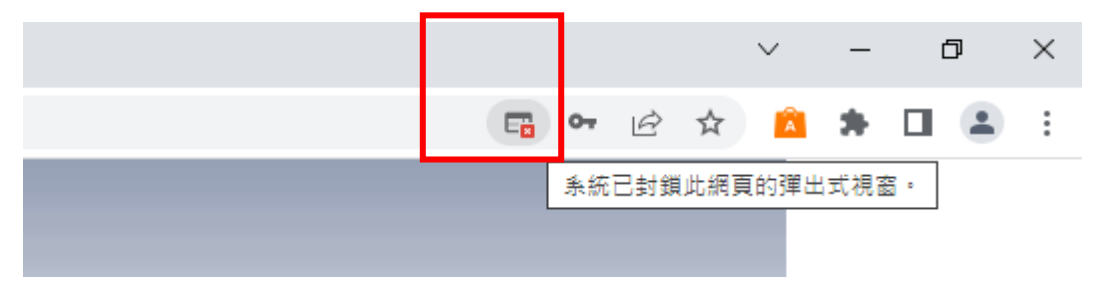

步驟 2:先點選「一律允許 https://acc.ntue.edu.tw 的彈出式視窗和重新導向」此選項,再點選「完成」即可。

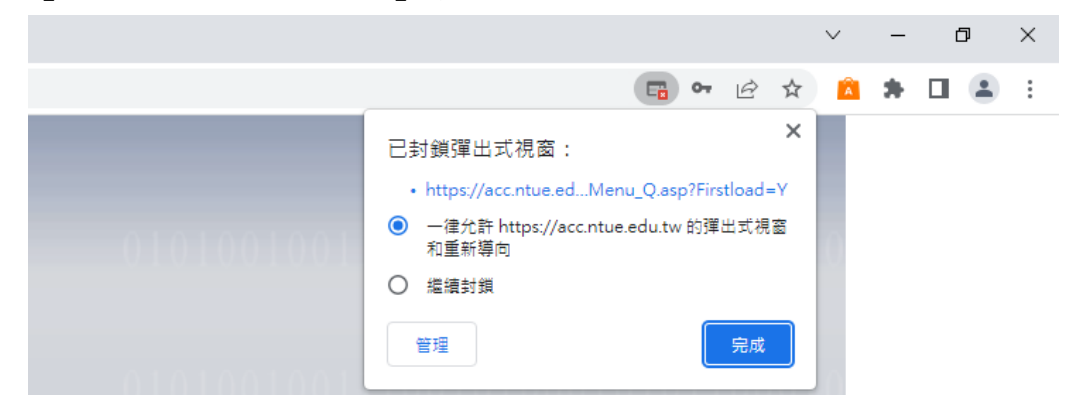

方法二:

步驟1:點選網頁右上方三點符號「自訂及管理 Google Chrome」→再選「設定」。

|                   |        |               |     | $\sim$ | / _  | D                | ×                 |
|-------------------|--------|---------------|-----|--------|------|------------------|-------------------|
|                   |        | G             | Ð   | e i    | * *  |                  |                   |
| 🕄 差勤 📀 財務及校務資訊公 🔇 | 電腦報修 🖪 | 新增分頁          |     |        |      | С                |                   |
|                   |        | 新增視窗<br>新增無痕式 | 視窗  |        | (    | Ct<br>Ctrl + Shi | trl + N<br>ft + N |
|                   |        | 記錄            |     |        |      |                  | •                 |
|                   |        | 下戦 書籤         |     |        |      | C                | .tri + J          |
|                   |        | Google 密      | 碼管理 | L旨     | 全新   |                  |                   |
| -                 |        | 縮放            |     | -      | 110% | +                | 53                |
|                   |        | 列印            |     |        |      | C                | trl + P           |
|                   |        | 投放            |     |        |      |                  |                   |
|                   |        | 尋找<br>更多工具    |     |        |      | C                | trl + F           |
|                   |        | 編輯            |     |        | 剪下   | 複製               | 貼上                |
|                   |        | 設定            |     |        |      |                  |                   |
|                   |        | 說明            |     |        |      |                  | •                 |
|                   |        | 結束            |     |        |      |                  |                   |
|                   |        |               |     |        |      |                  |                   |

# 步驟2:先點選「隱私權和安全性」,再點選「網站設定」。

| 0        | 設定               | Q、 搜尋設定                                         |      |
|----------|------------------|-------------------------------------------------|------|
| •        | 你與 Google        | 開始使用不用了,謝謝                                      |      |
| Ê        | 自動埴入和宓碼          |                                                 |      |
| ۲        | 隱私權和安全性          | 安全檢查                                            |      |
|          | 22.115           |                                                 | 明经本  |
| ۲        | 外觀               | ✓ Cnfome 可確決交至任,例如的動資料液會事件或到類召为悲剧範圍的模式初期待待      | /即懷宣 |
| Q        | 搜尋引擎             | 2월 21 년8월 26 월 20 14                            |      |
|          | 補計測要器            | 障私催松女王性                                         |      |
|          | 1×1×1×1,10,10,10 |                                                 |      |
| Ċ        | 起始畫面             | ■ 清除歷史記錄、Cookie、快取等資料                           | ,    |
|          | 語言               | 優私權指南 查看最重要的陽私權和安全性控制項                          | ۲    |
| <u>+</u> | 下載               |                                                 |      |
| ÷        | 無障礙設定            | ● <sup>第</sup> 二月 Cookie<br>已封鎖無痕模式中的第三方 Cookie | •    |
|          |                  |                                                 |      |
| 4        | 系統               | ☞ 橫舌隱私權設定<br>自訂網站可用來顯示廣告的資訊                     | +    |
| Ð        | 重設設定             |                                                 |      |
|          | 攜充功能 <b>[2]</b>  | 安全性<br>安全瀏覽功能(可防範不安全的網站)和其他安全性設定                | +    |
| -        |                  | 细社部定                                            |      |
| Ø        | 關於 Chrome        | 注 控管網站可以使用和顯示的資訊 (位置資訊、攝影機和彈出式視齒等等)             | ۱.   |
|          |                  |                                                 |      |

步驟3:點選「彈出式視窗與重新導向」。

| 0        | 設定        | C | <b>、</b> 搜尋設定                     |   |
|----------|-----------|---|-----------------------------------|---|
| <u>.</u> | 你與 Google | ģ | 爱克凰<br>網站可以要求使用你的麥克風              | • |
| Ê        | 自動填入和密碼   |   | 通知                                | • |
| •        | 隱私權和安全性   |   | 網站可以要求傳送通知證你                      |   |
| Ø        | 效能        | ć | 務景同步處理<br>最近關閉的網站可以完成資料收發作業       | • |
| ۲        | 外観        | Ħ | 他權限                               | ~ |
| Q        | 搜尋引擎      |   |                                   |   |
|          | 預設瀏覽器     | 内 | 容                                 |   |
| U        | 起始畫面      | 6 | 第三方 Cookie<br>已封鏡無痕模式中的第三方 Cookie | • |
|          | 語言        |   | lavaScrint                        |   |
| <u>+</u> | 下載        | < |                                   | • |
| Ť        | 無障礙設定     |   |                                   |   |
| ٩        | 系統        |   | - 網站可以觀不圖片                        |   |
| Ð        | 重設設定      | Z | 彈出式視窗與重新導向<br>禁止網站傳送彈出式視窗或使用重新導向  | • |
| *        | 擴充功能 🖸    | Ĭ | 他內容設定                             | ~ |

### 步驟4:在「可以傳送彈出式視窗及使用重新導向」點選新增。

| 0          | 設定        | Q、 搜尋設定                       |     |
|------------|-----------|-------------------------------|-----|
| <u>+</u>   | 你與 Google | 研設行為                          |     |
| Ê          | 自動填入和密碼   | 網站會在你造訪時自動套用這項設定              |     |
| •          | 隱私權和安全性   | ○ ☑ 網頁可以傳送彈出式視窗和使用重新導向        |     |
| $\bigcirc$ | 效能        |                               |     |
| ۲          | 外觀        | ● ℃ 亲上湖站傳送萍出式視園或使用重新導向        |     |
| Q          | 搜尋引擎      | 自訂設定                          |     |
|            | 預設瀏覽器     | 下列網站採用自訂設定,而非預設設定             |     |
| Ċ          | 起始畫面      | 不得傳送彈出式視窗或使用重新導向              | 新增  |
|            | 語言        | 未新增任何網站                       |     |
| <u>+</u>   | 下載        |                               |     |
| Ť          | 無障礙設定     | 可以傳送彈出式視窗及使用重新導向              | 新增  |
| ٩          | 系統        | 😙 https://sso.ntue.edu.tw:443 | · : |

步驟5:請將請購系統登入網址填入「新增網站」視窗後,點選「新增」後, 即可重新登入請購系統報帳。

| 自訂設定    | 新增網站網站                                         |    |    |    |
|---------|------------------------------------------------|----|----|----|
| て但値光谱は  | https://acc.ntue.edu.tw/APSWIS_Q/Login_L_Q.asp |    |    | 新増 |
| 大将碑远理山  | [                                              | 取消 | 新增 |    |
| 可以傳送彈出: | 式視窗及使用重新導向                                     |    |    | 新増 |

(3) Microsoft Edge 攔截快顯視窗功能解除:

方法一

步驟1:在請購系統登入後,網頁右上方出現以下圖示,點選網頁右上方如下 圖方框所圈選之封鎖視窗圖示。

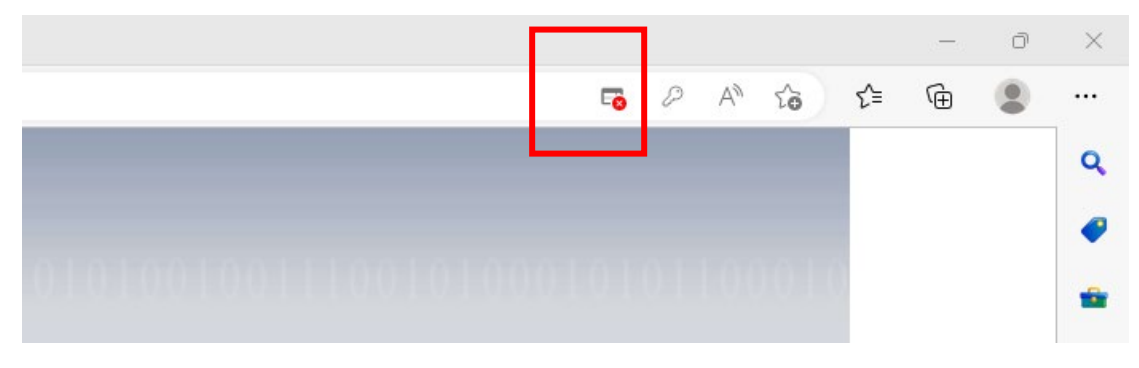

步驟2:先點選「永遠允許快顯視窗,並從 https://acc.ntue.edu.tw 重新導向」此選項,再點選「完成」即可。

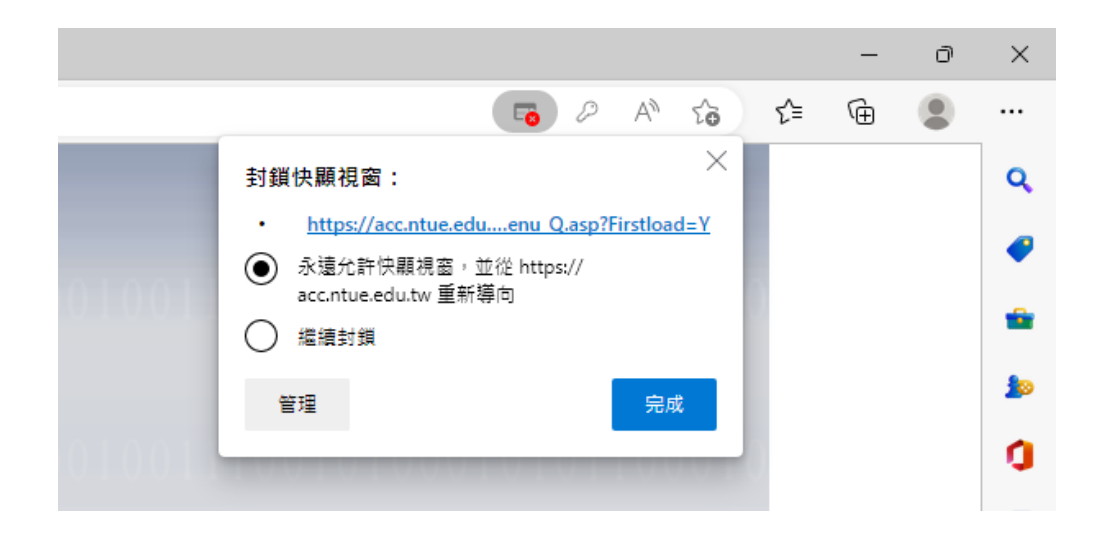

#### 方法二

步驟1:點選網頁右上方三點符號→選「設定及其他(Alt+F)」→再選「設定」。

| ☆ 다 t= Ge 😪 🥊 ·                 |
|---------------------------------|
| ▶ 艾富公告網頁 ▶ 測 ➡ 新索引標籤 Ctrl+T     |
| ☐ 新視窗 Ctrl+N                    |
| Cg 新増 InPrivate 視窗 Ctrl+Shift+N |
| 編放 — 100% + 2                   |
| Ctrl+Shift+O                    |
| Ctrl+H     Ctrl+H               |
| ↓ 下載 Ctrl+J                     |
| □ 應用程式                          |
| rosoft 隱私權聲明 ③ 擴充功能             |
| ≫ 瀏覽器基本功能                       |
| G 列印 Ctrl+P                     |
| ☞ 網頁擷取 Ctrl+Shift+S             |
| 在頁面上尋找<br>Ctrl+F                |
| 在 Internet Explorer 模式中重新載入     |
| 史罗上共                            |
| 砂 設定                            |
| (?) 説明與意見反應                     |
| 關閉 Microsoft Edge               |

### 步驟 2:點選「Cookie 和網站權限」,再點選「快顯視窗並重新導向」。

|              | (2) 設定                                                   | ×                 | +               |       |                                                                    |      |
|--------------|----------------------------------------------------------|-------------------|-----------------|-------|--------------------------------------------------------------------|------|
| $\leftarrow$ | CÂ                                                       | € Edge   edge://s | ettings/content |       |                                                                    | ☆    |
| ß            | 國立臺北教育大學                                                 | 財務資訊公告檔案          | 🌐 政府電子採購        | 網〔    | 🗅 國立臺北教育大學 📀 財務及校務資訊公 🎦 httpsacc.ntue.edu 🎦 講購測試 🎦 艾富公告網頁 🎦 測試新機講購 | 🎸 Da |
|              | 設定                                                       |                   |                 | Ŷ     | <b>娑兄風</b><br>先詢問                                                  | ,    |
|              | Q 搜尋設                                                    | 定                 |                 | ((•)) | 動作或光感應器<br>允許網站使用動極和光感應器                                           | >    |
|              | <ul> <li>圖 個人檔案</li> <li>① 隱私權、</li> <li>○ 小明</li> </ul> | ≹<br>↓搜尋與服務       |                 | Q     | <b>通知</b><br>先胸問                                                   | >    |
|              | ->>>>→<br>□ 側邊欄<br>□ 開始、首                                | 自反新索引標籤           |                 | æ     | JavaScript<br>已允許                                                  | >    |
| Г            | ビ 万字、M<br>■ Cookie                                       | gwwm上<br>和網站權限    |                 |       | <b>影像</b><br>全部顯示                                                  | >    |
|              | Lo 預設瀏覽<br>↓ 下載                                          | 1<br>T            |                 | Ø     | <b>快願視窗並重新導向</b><br>已允許                                            | >    |
|              | 諸證勇家 अ<br>言語 「A                                          | 雙服務               |                 | ٦     | <b>干擾式廣告</b><br>已封領                                                | >    |

| · ·                                      |                                          |                | · · · ·                                                                       |    | - |   |           |  |  |
|------------------------------------------|------------------------------------------|----------------|-------------------------------------------------------------------------------|----|---|---|-----------|--|--|
| (p) 設定                                   | × 🗅 acc.ntue.edu.tw/APSWIS_Q/Logir ×   + |                |                                                                               |    |   |   |           |  |  |
| CÂ                                       | € Edge   edge://settin                   | igs/content/po | opups                                                                         |    |   |   | ☆         |  |  |
| 國立臺北教育大學                                 | 🕒 財務資訊公告檔案 🌐                             | 政府電子採購組        | 2<br>双骨電子採購網 🎦 國立臺北教育大學… 📀 財務及校務資訊公… 🎦 httpsacc.ntue.edu… 🎦 請購測試 🎦 艾富公告網頁 🎦 紧 |    |   |   |           |  |  |
| <b>設定</b>                                | PE-                                      | ← #            | ]站權限 / 快顯視窗並重新                                                                | 導向 |   |   |           |  |  |
| 圖 個人檔案                                   |                                          |                | 已封鎖 (建議使用)                                                                    |    |   |   | $\bullet$ |  |  |
| <ul> <li>□ 陳松催、</li> <li>○ 外觀</li> </ul> | <u> 授</u> 等 兴 服 扮                        |                | 封鎖                                                                            |    |   |   | 新増        |  |  |
| □ 側邊欄<br>□ 開始、首                          | <b>i</b> 頁及新索引標籤                         |                | 沒有新増的網站                                                                       |    |   | _ |           |  |  |
| 它分享、褚<br>同 Cookie <sup>3</sup>           | 製並貼上<br>和網站權限                            |                | 允許                                                                            |    |   |   | 新增        |  |  |
| □ 預設瀏覽 ↓ 下載                              |                                          |                | 沒有新增的網站                                                                       |    |   | L |           |  |  |
| <u> </u>                                 |                                          |                |                                                                               |    |   |   |           |  |  |

步驟4:請將請購系統登入網址填入「新增網站」視窗後,點選「新增」後, 可重新登入請購系統報帳。

| somengpop | nupo       |            |                             |         |          |          | $\sim$ |
|-----------|------------|------------|-----------------------------|---------|----------|----------|--------|
| 苻電子採購網    | 🎦 國立臺北教育大學 | 📀 財務及校務資訊公 | httpsacc.ntue.edu           | 🎦 請購測試  | 🎦 艾富公告網頁 | 🎦 測試新機請購 | Ø.     |
| ← 網       | 站權限/快顯視習   | 窗並重新導向     |                             |         |          |          |        |
| Ē         | 已封鎖 (建議使用) |            |                             |         |          |          |        |
| ŧ         | 討鎖         |            |                             |         |          | 新        | 缯      |
|           | 沒有新增的網站    |            |                             |         |          |          |        |
| 4         | <b>立</b> 許 | 新增網站       |                             | ×       |          | 新        | f增     |
|           | 沒有新增的網站    | 網站         | utw/ARSW/S O/Login          |         |          |          |        |
|           |            | 新增         | u.tw/AF3WI3_Q/LOGIII_<br>取消 | L_Q.asp |          |          |        |
|           |            |            |                             |         |          |          |        |

## 步驟3:網站權限/快顯視窗並重新導向「允許」項下點選「新增」。